# 新增連線到SPA500系列IP電話的SPA500S話務 台

#### 目標

本文說明如何使用Cisco Configuration Assistant(CCA)將SPA500S話務台新增到SPA500系列 IP電話。

話務台是連線到IP電話的擴展模組。擴展模組增加了可分配給IP電話的分機數量。使用 SPA500S,可以再新增32個擴展。可以將擴展配置為:普通分機、共用線路、監控線路、監 視、重疊、對講或可撥對講。

**附註:**SPA500DS不能與UC500系列統一通訊裝置一起使用,只能與UC320統一通訊裝置一 起使用。

#### 適用裝置

·UC500系列裝置 ·SPA500S話務台

### 軟體版本

·8.6.0版[UC540]

· v3.2(1)[Cisco Configuration Assistant]

· spa50x-30x-7-4-9c [SPA 509G IP電話]

## 新增SPA500S話務台

步驟1.登入到UC500系列裝置的Cisco Configuration Assistant(CCA),然後選擇**Configure >** Telephony > Users/Extension > Users and Phones。將開啟*使用者和電話*頁面:

| 🐝 Users and Phones 📃 🗖 🖾 |                                                                            |    |       |      |                 |               |           |         |  |  |  |  |  |
|--------------------------|----------------------------------------------------------------------------|----|-------|------|-----------------|---------------|-----------|---------|--|--|--|--|--|
|                          | Devices                                                                    |    |       |      |                 |               |           |         |  |  |  |  |  |
|                          | Hostname: UC_540 🗸                                                         |    |       |      |                 |               |           |         |  |  |  |  |  |
|                          | User Extensions Floating Extension Mobility Analog Extensions FX5 Gateways |    |       |      |                 |               |           |         |  |  |  |  |  |
|                          | MAC Addres                                                                 | ss | Phone | Туре | First Extension | First Name    | Last Name | User ID |  |  |  |  |  |
|                          |                                                                            |    |       |      |                 |               |           |         |  |  |  |  |  |
|                          |                                                                            |    |       |      |                 |               |           |         |  |  |  |  |  |
|                          |                                                                            |    |       |      |                 |               |           |         |  |  |  |  |  |
|                          |                                                                            |    |       |      |                 |               |           |         |  |  |  |  |  |
|                          |                                                                            |    |       |      |                 |               |           |         |  |  |  |  |  |
|                          |                                                                            |    |       |      |                 |               |           |         |  |  |  |  |  |
|                          |                                                                            |    |       |      |                 |               |           |         |  |  |  |  |  |
|                          |                                                                            |    |       |      |                 |               |           |         |  |  |  |  |  |
|                          |                                                                            |    |       |      |                 |               |           |         |  |  |  |  |  |
|                          |                                                                            |    |       |      |                 |               |           |         |  |  |  |  |  |
|                          |                                                                            |    |       |      |                 |               |           |         |  |  |  |  |  |
|                          |                                                                            |    |       |      |                 |               |           |         |  |  |  |  |  |
|                          |                                                                            |    |       |      |                 |               |           |         |  |  |  |  |  |
|                          |                                                                            |    |       |      |                 |               |           |         |  |  |  |  |  |
| 1                        | fotal Rows: 0                                                              |    |       |      | Add Ec          | lit Delete Ir | nport     |         |  |  |  |  |  |
|                          |                                                                            |    |       |      | OK Re           | fresh Help    |           |         |  |  |  |  |  |
|                          |                                                                            |    |       |      |                 |               |           |         |  |  |  |  |  |

步驟2.在User and Phones頁面中按一下Add新增新電話。

| 😣 Add Phone                                                                                                    |                                                                                                    |                                                                                                    |                                                    |
|----------------------------------------------------------------------------------------------------|----------------------------------------------------------------------------------------------------|----------------------------------------------------------------------------------------------------|----------------------------------------------------|
| Phone Information                                                                                                    |                                                                                                    | MAC Address: AABB,CCDD.EEFF Phone Type: none Expansion Module: none Preferred Codec: g711ulaw Missed Calls: Exclude overlay button Allow Video Calls | User Information                                   |
| Extension Mobility  To enable Extension M  Phone Profiles. The se assignment table below  Enable Extension Mobil  Associate Phone Profile to t  Button Assignments | Nobility, go to "Extension Mobilit<br>lected Phone Profile will overric<br>w.<br>hity<br>this phone: Select Phone Profil | Use as Teleworker Phone<br>y>Phone Profile" tab to define<br>de and be shown on the button                                                           | First Name:<br>Last Name:<br>User ID:<br>Password: |
| Line Type                                                                                                    | Extension Descript                                                                                                    | on Mailbox<br>OK Cancel Help                                                                                                    |                                                    |

步驟3.在Add Phone頁面的MAC Address欄位中輸入IP電話的MAC地址。

| 🐡 Add Phone                                                                                                    |                                                                                                    |                  |   |
|----------------------------------------------------------------------------------------------------|----------------------------------------------------------------------------------------------------|------------------|---|
| Phone Information                                                                                                    |                                                                                                    | User Information |   |
|                                                                                                    | MAC Address:<br>Phone Type: none<br>Expansion Module: none<br>301<br>Preferred Codec: 303<br>Missed Calls: 501G<br>Missed Calls: 502G<br>Allow Video Ca 504G<br>508G<br>Use as Televe 509G |                  | ш |
| Extension Mobility                                                                                                    |                                                                                                    |                  |   |
| To enable Extension Mobility, go to "Extension Mobility:<br>Phone Profiles. The selected Phone Profile will override<br>assignment table below.<br>Enable Extension Mobility<br>Associate Phone Profile to this phone: Select Phone Profile | First Name: Last Name: User ID: Password:                                                                                                    |                  |   |
| Button Assignments Speed Dial                                                                                                    |                                                                                                    |                  |   |
| Line Type Extension Description                                                                                                    | Mailbox                                                                                                    |                  | Ţ |

步驟4.從Phone Type下拉選單中選擇IP電話的型號。

| 🔅 Add Phone                                                                                                    |         |             |             |                                                                                      |                                                  |                  |   |  |  |  |
|----------------------------------------------------------------------------------------------------|---------|-------------|-------------|--------------------------------------------------------------------------------------|--------------------------------------------------|------------------|---|--|--|--|
| Phone Inform                                                                                                    | nation  |             |             |                                                                                      |                                                  | User Information |   |  |  |  |
|                                                                                                    |         |             |             | MAC Address:<br>Phone Type:<br>Expansion Module<br>Preferred Codec:<br>Missed Calls: | AABB.CCDD.EEFF<br>509G<br>none<br>5005<br>5005x2 |                  |   |  |  |  |
| Extension                                                                                                    | 4-biibu |             |             | 🔲 Use as Telew                                                                       | vorker Phone                                     |                  | Ε |  |  |  |
| Violation Mobility, go to "Extension Mobility>Phone Profile" tab to define<br>Phone Profiles. The selected Phone Profile will override and be shown on the button<br>assignment table below. Enable Extension Mobility Associate Phone Profile to this phone: Select Phone Profile  Possword: |         |             |             |                                                                                      |                                                  |                  |   |  |  |  |
|                                                                                                    | Tues    | - Eutranian | Description | Mailhau                                                                              |                                                  |                  |   |  |  |  |
| 1                                                                                                    | Normal  | Extension   | Description | Mailbox                                                                              |                                                  |                  |   |  |  |  |
| 2                                                                                                    | None    | n/a         | n/a         |                                                                                      |                                                  |                  |   |  |  |  |
| 3                                                                                                    | None    | n/a         | n/a         |                                                                                      |                                                  |                  |   |  |  |  |
| 4                                                                                                    | None    | n/a         | n/a         |                                                                                      |                                                  |                  |   |  |  |  |
| 5                                                                                                    | None    | n/a         | n/a         |                                                                                      |                                                  |                  |   |  |  |  |
| 6                                                                                                    | None    | n/a         | n/a         |                                                                                      |                                                  |                  | - |  |  |  |
| OK Cancel Help                                                                                                    |         |             |             |                                                                                      |                                                  |                  |   |  |  |  |

步驟5.在「Expansion Module(擴展模組)」下拉選單中,選擇連線到SPA500系列IP電話的 擴展模組。

| 🦚 Edit Phon                                                                                                    | e              |           |             |         |    |                            |               |          | - 8 |   |  |
|----------------------------------------------------------------------------------------------------|----------------|-----------|-------------|---------|----|----------------------------|---------------|----------|-----|---|--|
| To enable Extension Mobility, go to "Extension Mobility>Phone Profile" tab to define<br>Phone Profiles. The selected Phone Profile will override and be shown on the button<br>assignment table below. Enable Extension Mobility Associate Phone Profile to this phone: Select Phone Profile \u2264 Button Assignments Sneed Dial |                |           |             |         |    |                            |               |          |     |   |  |
| Line                                                                                                    | Туре           | Extension | Description | Mailbox | 1  | Button 7                   |               |          |     | _ |  |
| 5                                                                                                    | Whisper Int    |           |             |         | -  | A Button Type: Normal      |               | -        |     |   |  |
| 6                                                                                                    | Share          | 251       |             |         |    | Parameters None            |               | <u>~</u> |     |   |  |
| 7                                                                                                    | Normal         |           |             |         |    | Normal<br>Extension: Share |               |          |     |   |  |
| 8                                                                                                    | None           | n/a       | n/a         |         |    | Button Label: Monitor      |               | =        |     |   |  |
| 9                                                                                                    | None           | n/a       | n/a         |         |    | Watch                      |               |          |     |   |  |
| 10                                                                                                    | None           | n/a       | n/a         |         |    | Dual Line Overlay          |               |          |     |   |  |
| 11                                                                                                    | None           | n/a       | n/a         |         |    |                            |               | *        |     | _ |  |
| 12                                                                                                    | None           | n/a       | n/a         |         |    | Enable Voicemail           |               |          |     | - |  |
| 13                                                                                                    | None           | n/a       | n/a         |         | Ξ  | Block Restricted Numb      | ers           |          |     |   |  |
| 14                                                                                                    | None           | n/a       | n/a         |         |    | Permissions:               | unrestricted  | •        |     | Ш |  |
| 15                                                                                                    | None           | n/a       | n/a         |         |    | Call Forward Busy:         |               |          |     |   |  |
| 16                                                                                                    | None           | n/a       | n/a         |         |    | Call Forward No Answer:    |               |          |     |   |  |
| 17                                                                                                    | None           | n/a       | n/a         |         |    | CFNA Timeout (seconds):    |               |          |     |   |  |
| 18                                                                                                    | None           | n/a       | n/a         |         | J. | PSTN Number:               | No DID mapped |          |     |   |  |
| Total Rows:                                                                                                    | 18             |           |             |         |    |                            |               |          |     | Ŧ |  |
|                                                                                                    | OK Cancel Help |           |             |         |    |                            |               |          |     |   |  |

步驟6.向下滾動檢視是否新增了更多按鈕並可根據需要進行配置。